1) No site do MPDFT (www.mpdft.mp.br), clique em Educação a Distância, ao final da página. Outra opção é entrar diretamente pelo link <u>www.mpdft.mp.br/ead</u>.

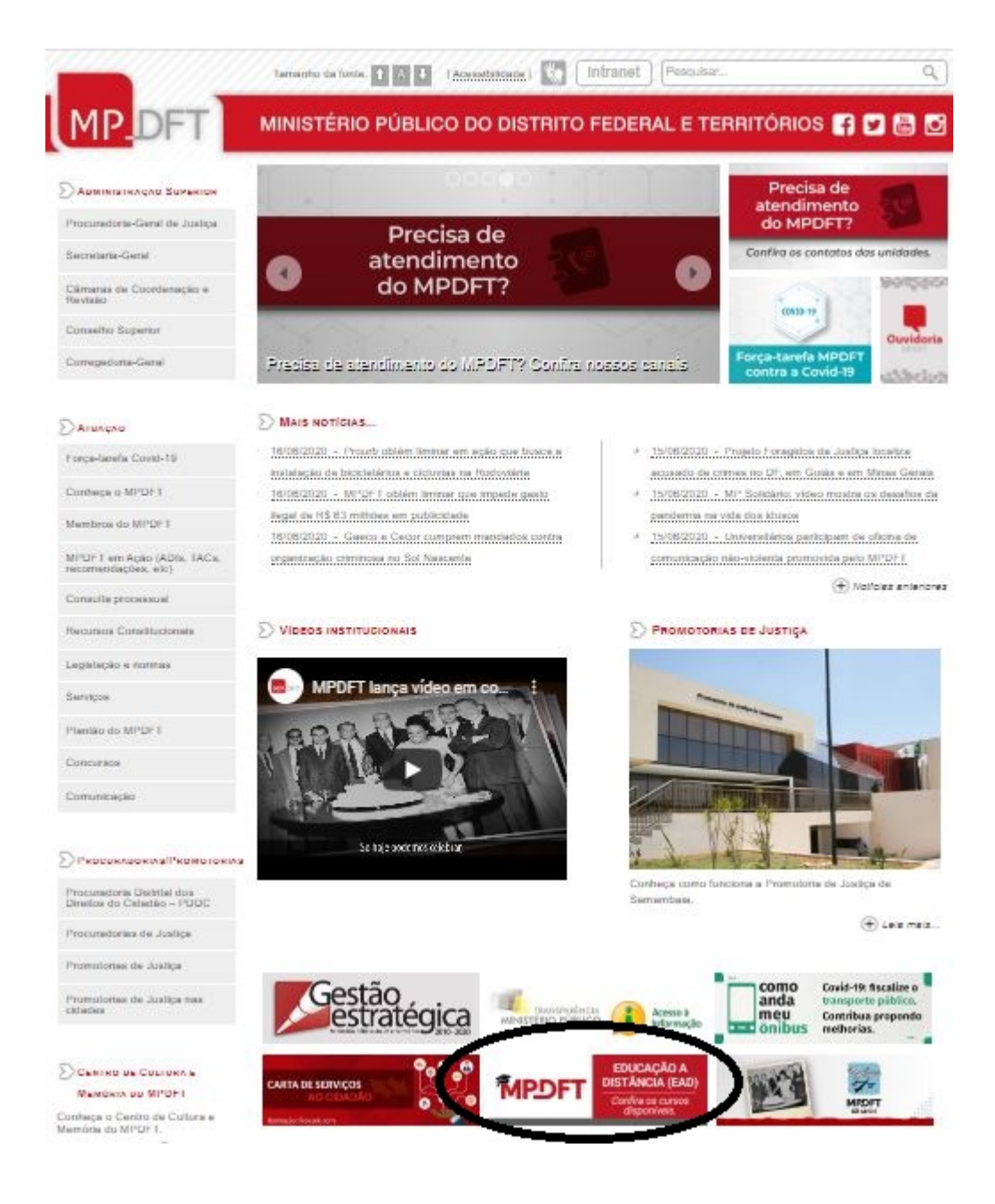

2) Se é a primeira vez que você acessa a plataforma de educação a distância do MPDFT será preciso fazer um breve cadastro. Clique em "Criar uma conta".

| Esta é a sua                                                               | a primeira vez aqui?                                                                                                    |
|----------------------------------------------------------------------------|----------------------------------------------------------------------------------------------------|
| Para ter acesso completo a est                                             | criat. rost atimeiro precisa criar uma conta.<br>Criar uma conta                                                                                                    |
| • EAD                                                                      |                                                                                                    |
| nha                                                                        |                                                                                                    |
| Está faitando a Identificação de usuário<br>Está faitando a senha          |                                                                                                    |
|                                                                            |                                                                                                    |
| Brasilia<br>Brasil                                                         | ~                                                                                                    |
|                                                                            |                                                                                                    |
| xox.xox.xox-xox<br>(xo)xxxxx-xxxxx<br>Cadastrar este novo usuário Cancelar |                                                                                                    |
|                                                                            | Catastrando a identificação de usuário  Está faitando a identificação de usuário  Está faitando a identificação d |

3) Preencha as informações necessárias. 3) Uma mensagem será enviada para seu e-mail. Siga as instruções para validar sua conta.

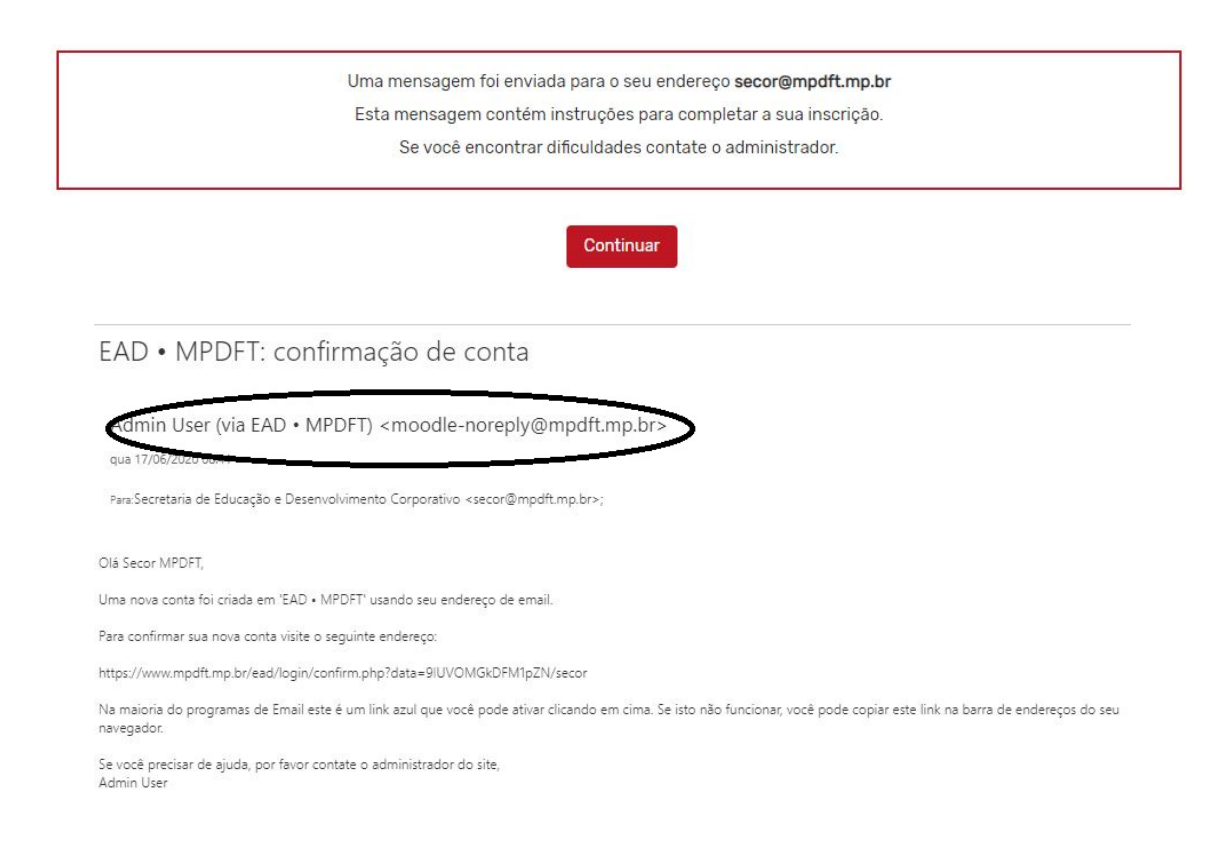

4) Vamos em frente! Clique em "Continuar".

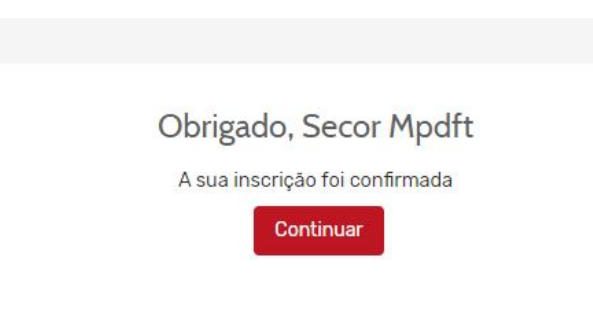

5) Agora clique na caixa "Comunidades virtuais".

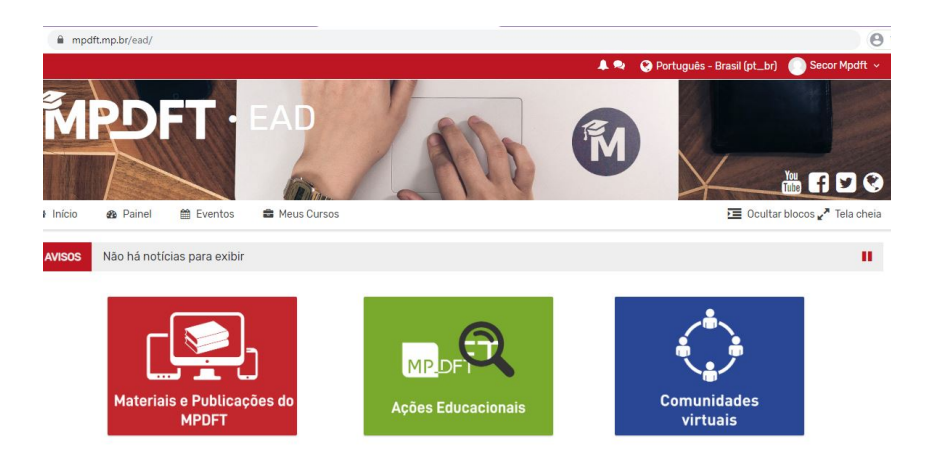

6) Clique em "Comunidade virtual MP Solidário.

|                                           | Search Courses | Vai |
|-------------------------------------------|----------------|-----|
| 😨 Comunidade Virtual M                    | 1P Solidário   |     |
| Moderador: <mark>Leila Duarte Lima</mark> |                |     |
| Moderador: Secor - Secretaria de          | Educação e     |     |
| Desenvolvimento Corporativo               |                |     |

7) Você já pode navegar pelo conteúdo da comunidade e, para interagir no fórum de debates, você precisa se inscrever. Vale a pena!

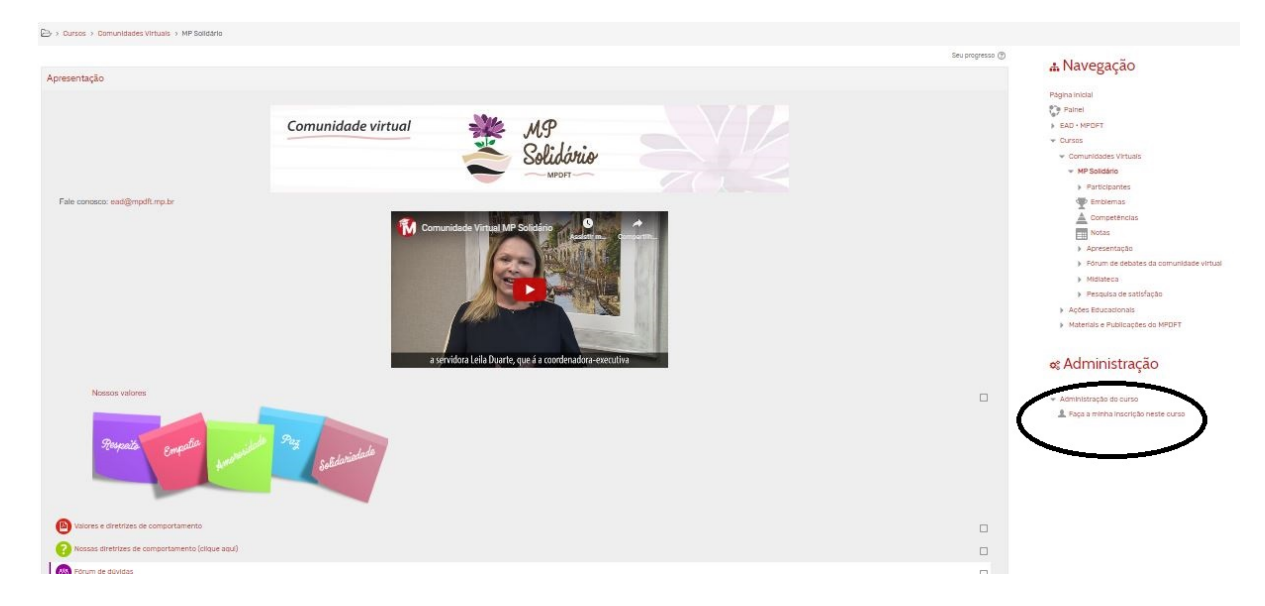

Pronto! Você está inscrito na Comunidade virtual.

Participe dos debates nos fóruns, apresente suas opiniões e tire suas dúvidas!